## Signatur einrichten

Die Signatur wir über das Menu Einstellungen→Absender→mailadresse@schulemenziken eingestellt(Siehe Screenshots).

| Image: Strateging Constraints Image: Strateging Constraints Image: S                                                                                                    | Constantine State | WID STREET | A STREET WAR |
|----------------------------------------------------------------------------------------------------|-------------------|------------|--------------|
| Q Postelingang Ø + Ordner int lear H + 1 + H   ✓ Extender Ø + Ordner int lear H + 1 + H   Ø Gesendet Ø + 0 + 0 + H                                                                                                    | •                 | Q          | 1 .          |
| Contraction of the second second seco | 9                 | •          |              |

| roundcube 🍣   | 2                            |                   |                              | 🖂 E-Mai | 1 Kontaite | 🔅 Einstellungen 🖓 |  |
|---------------|------------------------------|-------------------|------------------------------|---------|------------|-------------------|--|
| Einstellungen | Absender                     | Absender bearbeit | 78                           |         |            |                   |  |
| Einstellungen | et geliker@schubmen.eken.eke | Einstellungen     |                              |         |            |                   |  |
| Crister       |                              | Anzeigename       | Thomas Galiker               |         |            |                   |  |
| Antworten     |                              | E-Hail            | t.galiker@schulemenziken.ch  |         |            |                   |  |
| Fill Fasswort |                              | Organisation      | Schule Menziken              |         |            |                   |  |
| W Shar        | 2                            | Antwort an        | t.galliker@schulemanzikan.ch |         |            |                   |  |
|               |                              | Blind-Kopie       |                              |         |            |                   |  |
| •             |                              | Als Standard      | 92                           |         |            |                   |  |
|               |                              | Signatur          |                              |         |            |                   |  |
|               |                              | Signatur          |                              |         |            |                   |  |
|               |                              | HTML-Signatur     | <b>E1</b>                    |         |            |                   |  |
|               | + = 0-                       | Speichern         |                              |         |            |                   |  |

## Zusätzliche Trennzeichen("--") deaktivieren

update: 2020/03/23 11:18

| € ⇒ 0 ₽                                                                                                    | 0 & et improvementationers and second and the second |                                                                                                    |                                                                                                    | 🕀 🏚 🛛 🔍 hater                           |   | ₩ 60 40° Ξ |          |   |
|----------------------------------------------------------------------------------------------------|------------------------------------------------------|----------------------------------------------------------------------------------------------------|----------------------------------------------------------------------------------------------------|-----------------------------------------|---|------------|----------|---|
| roundcube                                                                                                    | .0                                                   | 0                                                                                                    | _                                                                                                    |                                         |   | 😄 t.H.J    | L consta | 0 |
| Teleforger<br>Cardebager<br>Cardebager<br>Cardeb |                                                      | Autoreautoriality<br>Autoreautoriality<br>Autoreautoria | D<br>se<br>S Handal<br>D<br>D<br>D<br>Anna Arak<br>Anna Arak<br>Anna Anna Anna Anna Anna Anna Anna Anna | e<br>der Depudskolsele –<br>e<br>e<br>m | • |            | 0        |   |
|                                                                                                    |                                                      | annar for Syndolei denomour<br>Maler of Differ denomour<br>Mene denomour, denomour<br>Enweltente Finatelikangen<br>Enweltente Finatelikangen                                                                                                    |                                                                                                    |                                         | • |            |          |   |

From: https://it.schulemenziken.ch/ - IT-Dokumentation

Permanent link: https://it.schulemenziken.ch/doku.php?id=user-documentation:webmail-signature&rev=1584962299

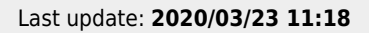

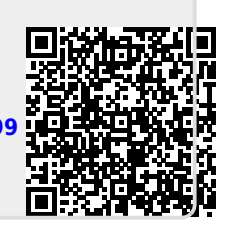